# IB 定期解約予約

インターネットバンキングで開設・預入した定期を解約予約します。

※使用されている画像はサンプルのため、文言等が実際と異なる場合があります。

#### 1. メイン画面

| 左メニューの〔定期〕をクリックし、定期業 | 8 共同信用金庫 文字サイズ 標準 拡大 ? ヘルプ-瓶 [→ ログアウト]                                                                            |  |  |  |  |  |  |  |
|----------------------|----------------------------------------------------------------------------------------------------|--|--|--|--|--|--|--|
| 務一員からし定期解約」をクリックします。 | 前回ログイン: 20XX年X月X日 XX時XX分00秒                                                                                       |  |  |  |  |  |  |  |
|                      | 🥭 残高瓶会 しんきん太郎 様の代表口座                                                                                              |  |  |  |  |  |  |  |
|                      | 入出金明細胞合         開着研査(探高)         85,958,858,958           レス市人ル-活人交店         1234567         (支払可能残高:86,868,868円) |  |  |  |  |  |  |  |
|                      | ■ 税金・各種 ②・<br>料金の払込 ②・・・・・・・・・・・・・・・・・・・・・・・・・・・・・・・・・・・・                                                         |  |  |  |  |  |  |  |
|                      | <u>⑥</u> 注照<br><u>⑥</u> 外页                                                                                        |  |  |  |  |  |  |  |
|                      |                                                                                                    |  |  |  |  |  |  |  |
|                      | <b>ジ</b> □-><br>注 サービス-版 ~                                                                                        |  |  |  |  |  |  |  |
|                      |                                                                                                    |  |  |  |  |  |  |  |
|                      | お問い合わせ ○○ 信用金庫のお客様センター 00-1234-5678<br>受付時間 9:00~15:00 (平日のか)                                                     |  |  |  |  |  |  |  |
|                      | $\bullet$                                                                                                    |  |  |  |  |  |  |  |
|                      | 定期業務一覧                                                                                                    |  |  |  |  |  |  |  |
|                      | 定期預入         定期解約                                                                                                 |  |  |  |  |  |  |  |
|                      |                                                                                                    |  |  |  |  |  |  |  |
|                      |                                                                                                    |  |  |  |  |  |  |  |
| I<br>I               | I<br>I<br>                                                                                                    |  |  |  |  |  |  |  |

### 2. 口座選択画面

| 定期予約口座の一覧から解約する口座を選択<br>します。 | 定期解約予約<br>解約內容の選択 解約內容の確認 解約の完了<br>定期解約口座の選択 | ? この画画のヘルプ |  |  |  |  |  |  |
|------------------------------|----------------------------------------------|------------|--|--|--|--|--|--|
|                              |                                              |            |  |  |  |  |  |  |
|                              | 本店 定期 0002147                                | 選択 >       |  |  |  |  |  |  |
|                              | 上野支店 定期 0000001                              | 選択 >       |  |  |  |  |  |  |
|                              | 西町支店 定明 0000002                              | 道択 >       |  |  |  |  |  |  |
|                              |                                              |            |  |  |  |  |  |  |
|                              |                                              |            |  |  |  |  |  |  |
| 1                            |                                              |            |  |  |  |  |  |  |

### 3. 明細選択画面

| 定期預金口座の定期預金内容一覧より、解約<br>する定期預金と <mark>解約区分(予約解約・中途解</mark><br>約)を選択します。 | 定期解約予約     ?この画面の       解約内容の選択     解約内容の確認       定期預金内容                                                                                                    |       |        |             |               | の画面のヘルプ                 |                            |                                |                                    |
|-------------------------------------------------------------------------|----------------------------------------------------------------------------------------------------|-------|--------|-------------|---------------|-------------------------|----------------------------|--------------------------------|------------------------------------|
| ※解約区分について                                                               | 解約区分                                                                                                    | お預り番号 | 定期預金種類 | 全 お預り金額     | :件数:25件<br>利率 | <u>&lt;前の</u> :<br>預入期間 | 10件 11~20<br>お預り日<br>※明日   | 0/25件を表示中<br>満期時の取扱い<br>(利払方式) | <u>次の10件 &gt;</u><br><sub>選択</sub> |
| 予約解約 … <mark>満期日</mark> (満期日によっては翌営業                                    | 满期解約                                                                                                    | 01    | スーパー定期 | 10,000,000円 | 0.400%        | 1年                      | 2017年09月01日<br>2018年09月01日 | 自動継続<br>(元金継続)                 | 選択 >                               |
| 日となる場合があります。)に払戻                                                        | 予約解約                                                                                                    | 02    | スーパー定期 | 10,000,000円 | 0.400%        | 1年                      | 2017年09月01日<br>2018年09月01日 | 自動継続<br>(元金継続)                 | 通訊 >                               |
| しいたします。                                                                 | <ul> <li>予約解約</li> <li>中途解約</li> </ul>                                                                                                    | 03    | スーパー定期 | 10,000,000円 | 0.400%        | 1年                      | 2017年09月01日<br>2018年09月01日 | 自動継続<br>(元金継続)                 | 選択 >                               |
| 中途解約 … <mark>即時</mark> に払戻しいたします。(登録い                                   | <ul> <li>予約解約</li> <li>● 中途解約</li> </ul>                                                                                                    | 04    | スーパー定期 | 10,000,000円 | 0.400%        | 1年                      | 2017年09月01日<br>2018年09月01日 | 自動継続<br>(元金継続)                 | 選択 >                               |
| ただいた日時によっては翌宮業日<br>となる場合があります。)                                         | <ul> <li>※ 解約区分が「解約不可」となっている定期預金を解約したい場合は、当金庫の窓口までお問合せください。</li> <li>※ 解約区分が「予約中」となっている定期預金は、すでに定期解約のお申込を受け付けています。</li> <li>※ 解約区分が「受付済」となっている定期預金は、すでに定期解約予約のお申込み済です。</li> </ul> |       |        |             |               |                         |                            |                                |                                    |
| 解約区分が不明な時等、連絡させていただくこ<br>とがあります。                                        | < 5                                                                                                    | 3     |        |             |               |                         |                            |                                |                                    |

<<中途解約時の取り扱い>>

満期日前に解約する場合は、別表(※1)のスーパー定期預金の預入期間に応じた期限前解約利率 および預入日から解約日の前日までの日数により計算した期限前解約利息とともに支払います。

- ※1 <u>別表「定期預金の中途解約利率表」</u> (クリックすると「定期預金の中途解約利率表」を表示します。)
- ※ 「定期預金の中途解約利率表」につきましては当庫ホームページ「商品概要説明一覧」でも ご確認いただけます。

## 4. 定期解約予約確認画面

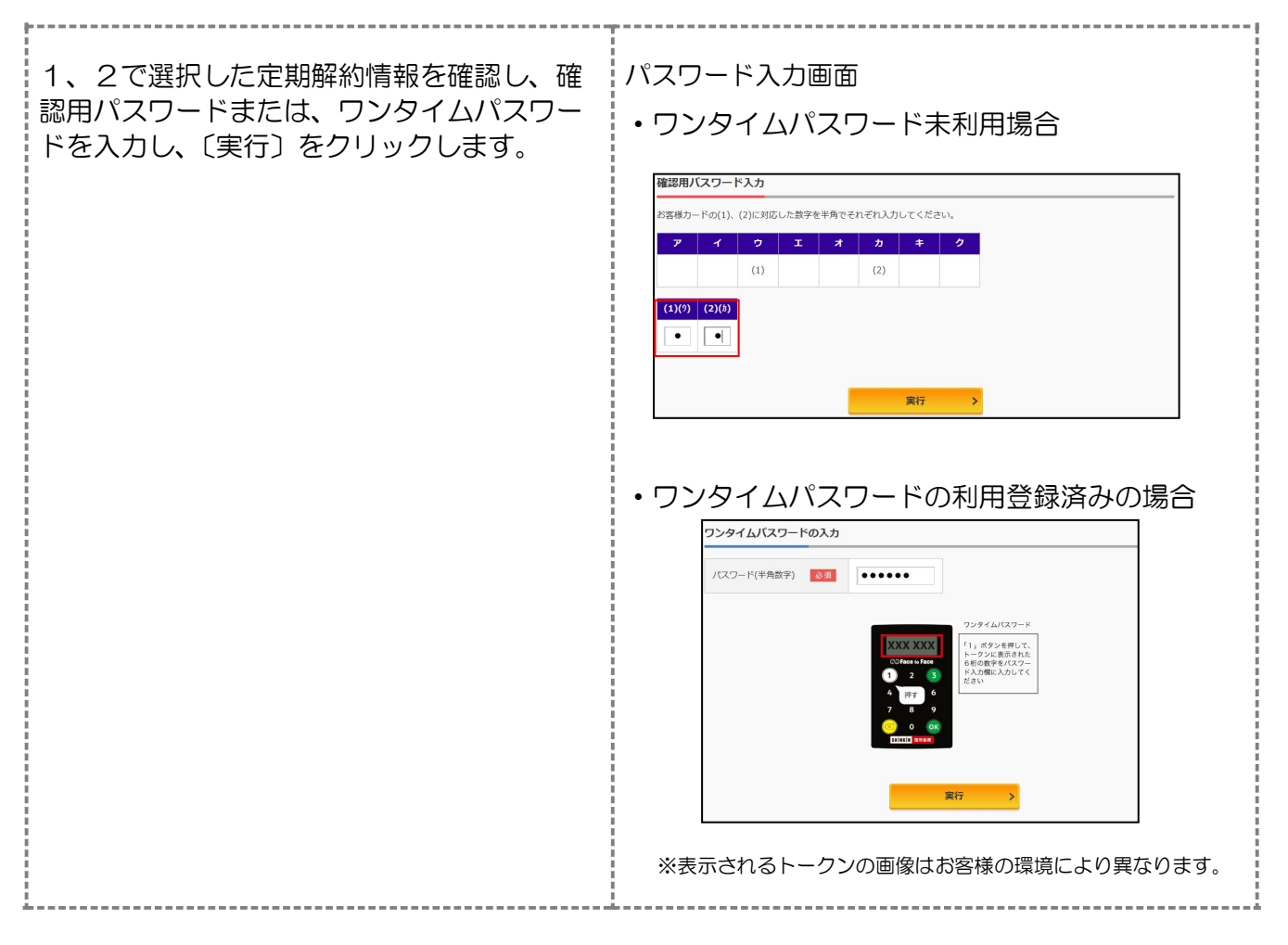

### 5. 定期解約予約完了画面

| 引結果画面が表示され、解約予約の手続き<br>完了となります。 | 定期例料約予約<br>解約予約の選択<br>お取引いただ<br>下記の時留です。<br>支付勝何:20<br>支付時何:20 | 解約内容の確認 | MEDORT        |         |  |  |
|---------------------------------|----------------------------------------------------------------|---------|---------------|---------|--|--|
|                                 | 解約内容                                                           |         |               |         |  |  |
|                                 | 解約口座                                                           |         | 本店 定期 0000001 |         |  |  |
|                                 |                                                                | お預り番号   | 01            |         |  |  |
|                                 |                                                                | 定期預金種類  | スーパー定期        |         |  |  |
|                                 |                                                                | お預り金額   | 1,000,000円    |         |  |  |
|                                 | 会区 约1日 4日                                                      | 利率      | 0.400%        |         |  |  |
|                                 | 1000                                                           | 預入期間    | 6ヶ月           |         |  |  |
|                                 |                                                                | お預り日    | 2017年03月15日   |         |  |  |
|                                 |                                                                | 満明日     | 2018年03月14日   |         |  |  |
|                                 |                                                                | 満期時の取扱い | 元金継続          |         |  |  |
|                                 | 解約区分                                                           |         | 中途解約          |         |  |  |
|                                 | 振替先口座                                                          |         |               |         |  |  |
|                                 | a                                                              | 8取引店    | 料目            | 口座凿号    |  |  |
|                                 | 本店                                                             |         | 普通            | 1234567 |  |  |